## UTILISER SCRATCH EN LIGNE

Si tu as le choix entre utiliser un ordinateur ou un smartphone, privilégie l'ordinateur.

## I Aller sur le site

Pour aller sur scratch, il suffit de faire la recherche « scratch », ce sera le premier lien qui apparaîtra. Attention, ne pas utiliser d'application à télécharger, elles ne sont pas performantes.

Une fois sur le site scratch, il suffit de cliquer sur « créer » pour utiliser l'interface. Tu peux, si tu le souhaites, t'enregistrer pour ouvrir une session et garder tous les programmes que tu feras.

## II Enregistrer un fichier

Une fois que tu as fait un programme, tu peux l'enregistrer pour l'envoyer ensuite par mail par exemple. Pour cela, il faut cliquer sur l'onglet « fichier » et sélectionner « sauvegarder sur votre ordinateur ». Le fichier se télécharge alors automatiquement dans le dossier « téléchargement » sur un PC ou dans « mes fichiers » si tu utilises un smartphone.

Pour l'envoyer ensuite sur Eclat, il suffira de joindre le fichier.

## **III Mais où sont les instructions « effacer tout » ou « stylo en position** <u>d'écriture » ?</u>

Quand on lance scratch, l'extension concernant le stylo n'est pas activée. Pour la mettre, il faut cliquer en bas à gauche sur l'icône suivante :

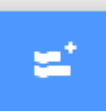

Ensuite, il faut choisir l'icône :

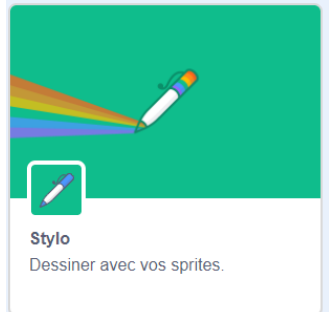